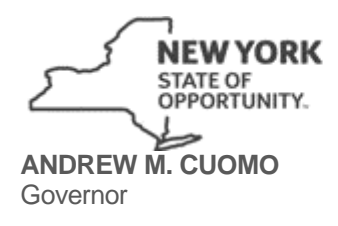

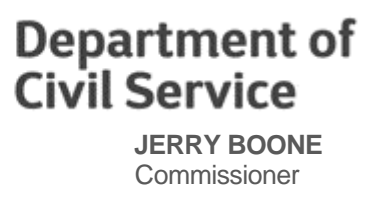

# NYBEAS TRANSACTION INSTRUCTIONS

Marriage Domestic Partner (DEP/MDP)

## Purpose

The purpose of this transaction is to update an enrollee's existing domestic partner to spouse.

## Pathway

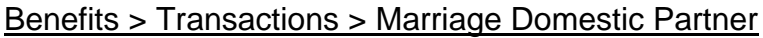

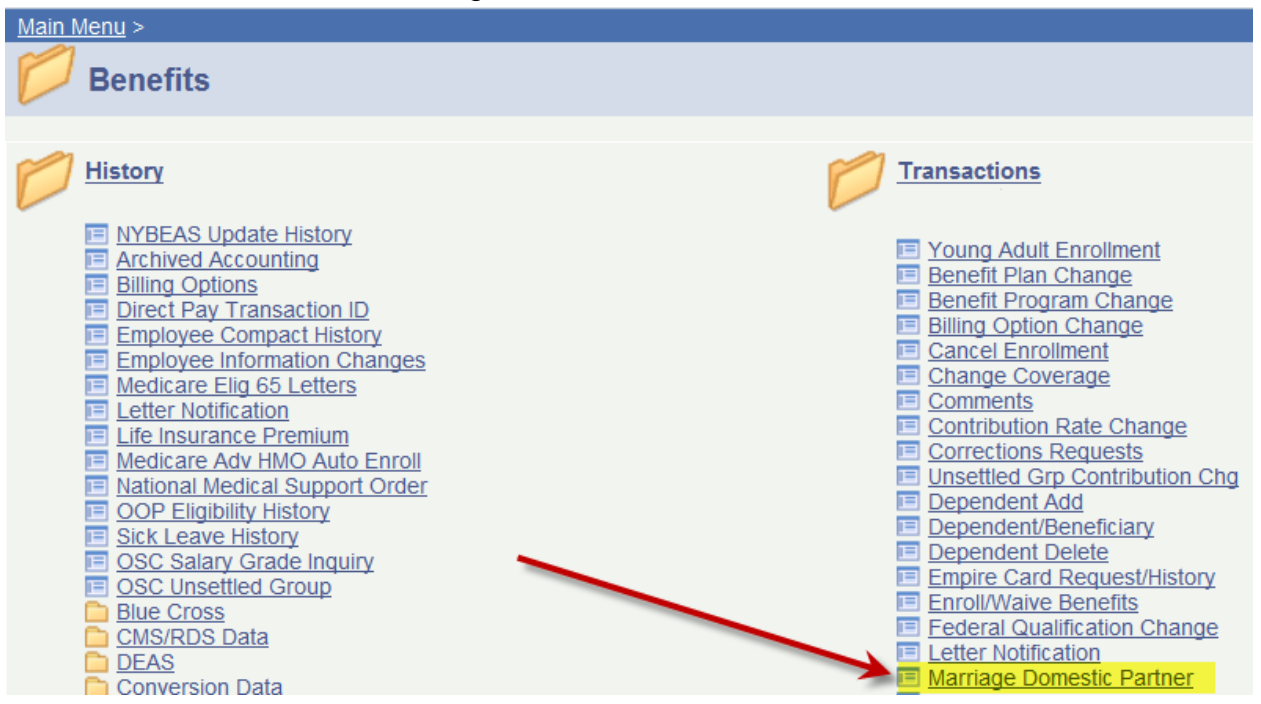

### **Documentation Required**

- A copy of the marriage certificate
- A PS-404 (NYS or PEs) or PS-503.1 (PA) Health Insurance Transaction Form with the Dependent Information completed

### Instructions

- 1. Verify the enrollment record to ensure the transaction will process.
  - a. Go to: <u>Benefits > History> NYBEAS Update History</u> and enter the enrollee's EMPLID, then press the Search button.

| At least one key | field must be entered. Usually the SSN    |
|------------------|-------------------------------------------|
| / Find an Exist  | ting Value                                |
| EmplID:          | begins with 🝷 999999999                   |
| Empl Rcd Nbr:    | = •                                       |
| Last Name:       | begins with 🔻                             |
| First Name:      | begins with 🔻                             |
| Department:      | begins with 🔻                             |
| Case Sensi       | tive                                      |
| Search           | Clear Basic Search 📳 Save Search Criteria |

- b. Go to the "Dependents Tab" and review the dependent's information.
  - i. Verify the Relation says, "DomPartner" and that the Domestic Partner is on the coverage.

| Card #'s Job                                                                     | Ben. Status | Overrides              | Life History                       | Personal                                               | Dependents                                                             |                 |                                                                 |
|----------------------------------------------------------------------------------|-------------|------------------------|------------------------------------|--------------------------------------------------------|------------------------------------------------------------------------|-----------------|-----------------------------------------------------------------|
| Employee Information                                                             |             |                        |                                    |                                                        |                                                                        |                 |                                                                 |
| WORTHBEEK, PHULCE                                                                |             |                        | Empl                               | ID: monthal                                            | Empl Rcd #:                                                            | 0               |                                                                 |
| Plan Type                                                                        |             |                        |                                    |                                                        | Vie                                                                    | w All           | First 🛃 1 of 3 🕨 Last                                           |
| Plan Type: Medical                                                               | 10          |                        |                                    |                                                        |                                                                        |                 |                                                                 |
| Effective Dated                                                                  |             |                        | This                               | s should say "Do                                       | mPartner" and th                                                       | iey shou        | Id be 🔳 1 of 4 🕨 Last                                           |
| Effective Dated<br>Effective Date: 04/02/2009                                    |             | vent ld: 0             | This<br>cov                        | s should say "Do<br>vered as a deper                   | omPartner" and th<br>ndent.                                            | iey shou        | Ild be  1 of 4 🕨 Last                                           |
| Effective Dated<br>Effective Date: 04/02/2009<br>Dependents Info                 | COBRA EV    | vent Id: 0             | This<br>cov                        | s should say "Do<br>vered as a deper                   | omPartner" and th<br>ndent.<br>View All                                | iey shou        | Ild be                                                          |
| Effective Dated<br>Effective Date: 04/02/2009<br>Dependents Info<br>Person# Name | COBRA EV    | vent ld: 0<br>Relation | This<br>Cov<br>Sex Date o<br>Birth | s should say "Do<br>vered as a deper<br>of Med<br>Prmy | omPartner" and th<br>ndent.<br>View All<br>Med Med D<br>Reimb Enrolled | Low Ir<br>Subsi | Ild be 1 of 4 Last<br>First 1 of 1 Last<br>hc Fed Qual<br>dy Sw |

- 2. Process the Marriage Domestic Partner transaction.
  - a. Go to: <u>Benefits > Transactions > Marriage Domestic Partner</u> and enter the EMPLID and press the Search button.
  - b. Enter the appropriate **Plan Type** (10 = Medical, 11 = Dental, 14 = Vision).

- c. Enter the date of marriage in the Event Dt field.
- d. Enter the date the PS-404 / PS-503.1 was completed in the Request Dt field.
- e. The Effective Dt field should populate with the correct Effective Date.
- f. Click the Save button.

| Marrying Dome   | estic Part | ner \   |              |           |                     |                  |                 |               |               |               |
|-----------------|------------|---------|--------------|-----------|---------------------|------------------|-----------------|---------------|---------------|---------------|
| Employee Inform | mation     |         |              |           |                     |                  |                 |               |               |               |
| WINNER          | 16(PIN))   | Le l    |              |           |                     | Emp              | IID:            | 00/708        | Empl Rco      | <b>;;#:</b> 0 |
| Select Plan Typ | e          |         |              |           |                     |                  |                 |               |               |               |
| *Plan Type:     | 10 🔍       | Medi    | cal          |           |                     | COBRA E          | vent ID:        | 0             |               |               |
| Enrollee's Curr | ent Cove   | rage li | oformation   |           |                     |                  |                 |               |               |               |
| Eff Date Eve    | nt ld      | Covrg   | Elect        | Benefi    | t Plan              |                  |                 | Cover         | age           |               |
| 04/02/2009      | 0          | Elec    | :t           | 001       | The Empire Plan     |                  |                 | Family        | ,             | ~             |
| A09             | PTR w/ R   | x (Dent | t/Vis) BW    |           | Med Primacy         |                  | Med Rei         | mbursemen     | t 🗌           | 0             |
| Enrollee Currer | nt Details |         |              |           |                     |                  |                 |               |               |               |
| Effdt - Even    | t ID Co    | mpany   | Pay<br>Group | Cust I    | D Billing<br>Status | Paymt<br>MethodE | Tax<br>lectFlag | Rate<br>Share | Sick<br>Leave | PEP<br>Amount |
| 01/01/2010      | 0          | NYS     | Adm/Lag/BV   | V 0000    | 1 Regular           | OPAY             | B B             | % Empl        | 0.00          | 0.00          |
|                 |            | A09     | PTR w/ Rx (  | Dent/Vis) | BW                  |                  | Imputed         | Income:       | Y             |               |
| Transaction De  | tails      |         |              |           |                     |                  | This s          | should be the | e date of m   | narriage      |
| *Action         | *Reaso     | ı E     | Event Dt 🗧   |           | Request Dt          | Effec            | tive Dt         |               |               |               |
| DEP             | MDP        | C       | 07/01/2014   | 31        | 07/16/2014 🛐        | 07/01/           | 2014            | H.            |               | <b></b> ,     |
| Marriage Dor    | nestic Pa  | rtner   |              |           |                     |                  | Date of th      | ne PS-404/F   | PS-503.1      | 1             |
|                 |            |         |              |           |                     |                  |                 |               |               |               |

- 3. Review the enrollment record to ensure the Marriage Domestic Partner transaction updated the enrollee and dependent's marital status to "Married" and imputed income, if applicable, was ended effective the date of marriage.
  - a. Go to: <u>Benefits > History> NYBEAS Update History</u> and enter the enrollee's EMPLID, then press the Search button.
  - b. Verify the transaction processed on the Events tab for all Plan Types.

| Events                 | Benefits  | Me  | dicare Par  | t D Program      | ns    | Billin     | gs B                        | enefits/Billing              | s D                      |               |        |             |               |
|------------------------|-----------|-----|-------------|------------------|-------|------------|-----------------------------|------------------------------|--------------------------|---------------|--------|-------------|---------------|
| Employee Info          | rmation   |     |             |                  |       |            |                             |                              |                          |               |        |             |               |
| WITHE                  | EK(PAUL ( | 1   |             |                  |       |            | EmplID:                     |                              | Empl Ro                  | <b>d #:</b> 0 |        |             |               |
| Plan Type<br>Plan Type | : Medica  |     |             |                  | 5     | Thi<br>Hea | s is the da<br>alth Insurar | te on the PS<br>nce Transact | -404/PS-503<br>tion Form | 9.1           | st 🖪 1 | of 3 🕨 Last |               |
| Event Inform           | ation     |     | This is the | e date of marria | ge    |            |                             |                              | View All                 | First         | 1-4 o  | f 4 🕑 Last  |               |
| Action                 | Effective | Eff |             |                  | CBR   | Ovrd       | Source                      | Request                      | Event                    | lleor         | Den    |             | View          |
| Date                   | Date      | Seq | Action      | Reason           | Evtld | Sw         | ID                          | Date                         | Date                     | ID            | Info   | Comment     | Audit<br>Info |

c. Verify the dependent's relationship status changed from Domestic Partner to Spouse on the Dependents tab. Make sure you click "View All" to see the dependent history and the current information.

| Job Ben. Status            | Overrides | Life History   | Personal           | Dependents  | Co           | mments            |                    |                       |
|----------------------------|-----------|----------------|--------------------|-------------|--------------|-------------------|--------------------|-----------------------|
| mployee Information        |           |                |                    |             |              |                   |                    |                       |
| BREINING, INALAMOREL, IB   |           |                | EmplID:            | 12704689776 | Em           | npl Rcd #:        | 0                  |                       |
| lan Type                   |           |                |                    |             |              | Viev              | <u>v All</u> F     | First 🛃 1 of 2 🕨 Last |
| Plan Type: Medical 1       | 10        |                |                    |             |              |                   |                    |                       |
| Effective Dated            |           |                |                    | AFTER       | !            | Viev              | <u>v 1</u> F       | irst 💽 1-8 of 8 🕩 Las |
| Effective Date: 07/01/2014 | COBRA EV  | vent ld: 0     |                    | _           |              |                   |                    |                       |
| Dependents Info            |           |                |                    |             |              | View All          |                    | First 🛄 1 of 1 🕅 Last |
| Person# Name               | SSN       | Relation Se    | x Date of<br>Birth | Med<br>Prmy | Med<br>Reimb | Med D<br>Enrolled | Low Inc<br>Subsidy | Fed Qual<br>Sw        |
| 02                         | 00.05710  | Spouse Fer     | male 04/22/1955    |             | $\checkmark$ |                   |                    | <b>1</b>              |
| Effective Date: 04/04/0005 |           | rent ld:       |                    | BEF         | ORE          |                   |                    |                       |
| Dependents Info            |           | 0              |                    |             |              | View All          |                    | First 🕙 1 of 1 🕒 Last |
| Person# Name               | SSN       | Relation Se    | x Date of<br>Birth | Med<br>Prmy | Med<br>Reimb | Med D<br>Enrolled | Low Inc<br>Subsidy | Fed Qual<br>Sw        |
| 02                         | 00.02.018 | DomPartner Fer | male 04/22/1955    | j 🗸         | $\checkmark$ |                   |                    | <b>1</b>              |
|                            |           |                |                    |             |              |                   |                    |                       |

d. Verify any imputed income, if applicable, ended effective the date of marriage on the Billings tab. The **Imp Inc** field should now say "N" instead of "Y" meaning that imputed income will no longer be assessed effective the date of marriage. If the domestic partner was previously Federally Qualified, then no change will be reflected on this field.

| Progra                                                                     | ms                               | Billir                    | ngs V                             | Benef                       | its/Billings                                | Accountin                                | ng Card i                                          | #'s 丫                      | Jo                                  | b                                 |                            |                           |                                                          |                                         |
|----------------------------------------------------------------------------|----------------------------------|---------------------------|-----------------------------------|-----------------------------|---------------------------------------------|------------------------------------------|----------------------------------------------------|----------------------------|-------------------------------------|-----------------------------------|----------------------------|---------------------------|----------------------------------------------------------|-----------------------------------------|
| Employee In                                                                | nformati                         | ion<br>Timili             | e                                 |                             |                                             | DON'T FOF                                | RGET TO CHE                                        | ECK ALI                    | L PLAI                              | N TYPE                            | S mpl                      | Rcd #:                    | 0                                                        |                                         |
| Plan Type<br>Plan Tyr                                                      | pe:                              | The Imp<br>Imputed        | outed Inco<br>I Income            | ome fie<br>effecti          | eld should b<br>ve the date                 | e updated to<br>of marriage              | o "N" for No                                       |                            |                                     | <u>Viev</u>                       | v All                      | First [                   | 1 of 3                                                   | Last                                    |
|                                                                            |                                  |                           |                                   |                             |                                             |                                          |                                                    |                            |                                     |                                   |                            |                           |                                                          |                                         |
| Billings De                                                                | tails                            |                           |                                   |                             |                                             |                                          |                                                    |                            | Viev                                | v All                             | F                          | irst 💽                    | 1-4 of 4 🕨                                               | Last                                    |
| Billings De<br>Effective<br>Date                                           | tails<br>CBR<br>Evtld            | Comp                      | CustID                            | Rate<br>Qual                | Rate<br>Share                               | Billing                                  | Paygroup                                           | Surchg<br>%                | Viev<br>Pay<br>Meth                 | v All  <br>Tax<br>Elect           | F<br>Tax<br>Flag           | irst <b>I</b> mp<br>Inc   | 1-4 of 4<br>Sick<br>Leave<br>Amt                         | Last                                    |
| Billings De<br>Effective<br>Date<br>07/01/2014                             | cBR<br>Evtid                     | Comp                      | CustID<br>00001                   | Rate<br>Qual<br>E           | Rate<br>Share<br>% Empl                     | <b>Billing</b><br>Regular                | Paygroup<br>Adm/Lag/BW                             | Surchg<br>%                | Viev<br>Pay<br>Meth<br>OPAY         | v All  <br>Tax<br>Elect<br>B      | Tax<br>Flag<br>B           | irst 💽<br>Imp<br>Inc<br>N | 1-4 of 4<br>Sick<br>Leave<br>Amt<br>0.00                 | Last<br>PEP Amt<br>0.00                 |
| Billings De<br>Effective<br>Date<br>07/01/2014<br>01/01/2010               | etails<br>CBR<br>Evtld<br>0<br>0 | Comp<br>NYS<br>NYS        | CustID<br>00001<br>00001          | Rate<br>Qual<br>E<br>E      | Rate<br>Share<br>% Empl<br>% Empl           | <b>Billing</b><br>Regular<br>Regular     | Paygroup<br>Adm/Lag/BW<br>Adm/Lag/BW               | Surchg<br>%<br>0<br>0      | Viev<br>Pay<br>Meth<br>OPAY<br>OPAY | v All  <br>Tax<br>Elect<br>B<br>B | F<br>Tax<br>Flag<br>B<br>B | irst Imp<br>Inc<br>N<br>Y | 1-4 of 4<br>Sick<br>Leave<br>Amt<br>0.00<br>0.00         | Last<br>PEP Amt<br>0.00<br>0.00         |
| Billings De<br>Effective<br>Date<br>07/01/2014<br>01/01/2010<br>04/02/2009 | CBR<br>Evtid<br>0<br>0           | Comp<br>NYS<br>NYS<br>NYS | CustID<br>00001<br>00001<br>00001 | Rate<br>Qual<br>E<br>E<br>E | Rate<br>Share<br>% Empl<br>% Empl<br>% Empl | Billing<br>Regular<br>Regular<br>Regular | Paygroup<br>Adm/Lag/BW<br>Adm/Lag/BW<br>Adm/Lag/BW | Surchg<br>%<br>0<br>0<br>0 | View<br>Pay<br>Meth<br>OPAY<br>OPAY | AII                               | Tax<br>Flag<br>B<br>B<br>S | Imp<br>Inc<br>N<br>Y<br>Y | 1.4 of 4<br>Sick<br>Leave<br>Amt<br>0.00<br>0.00<br>0.00 | Last<br>PEP Amt<br>0.00<br>0.00<br>0.00 |